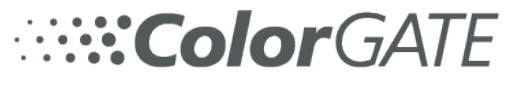

INNOVATIVE SOLUTIONS COMMITTED TO COLOR

## Redefing CL 4713 SILVER / White in Productionserver 22

- 1. Activate the artwork in the archive with the mouse and select **Job** -> **Settings** in the menu tab or with a right mouse click.
- 2. In the **Color** tab, opt for Advanced -> **Color Table...** then activate "CL 4713 SILVER" in the Color Replacement table.
- 3. Click **Edit Entry** and define CL 4713 Silver (input color) as a DeviceSpot "DeviceWhite" replacement color.
- 4. Tick activate replacement -> OK (1/1 Spot colors replaced)
- 5. In the **Color tab**, opt for Advanced **Settings..** then activate "Color Correction" and invert the white values in the channels preview. -> OK -> OK
- In the Color tab, opt for Advanced Settings.. then proceed to Print Mode > Special Colors. Select White and Spot -> OK -> OK
- 7. Check the results in the **channel preview** which can be selected in the top menu bar over the artwork.

| Packaging PS22 Hinterkopf Edition (Administrator) - [Hinterkopf D240.cos] | - • ×                                                                                |
|---------------------------------------------------------------------------|--------------------------------------------------------------------------------------|
| Printer Job Queue View Options Window Heip                                | = 0                                                                                  |
| Color-Logic Print Test Forms (12 Oz).pdf X                                |                                                                                      |
| ▶ ▼ Print Workflow Printer Job Frame Color RIP Job Data                   |                                                                                      |
| Status WF Job                                                             | ¥I I                                                                                 |
|                                                                           | Edit Color Table X                                                                   |
| RIP MIM Combination                                                       |                                                                                      |
| Status WF Job Media:                                                      | Shot colors for COLOR LOGIC BRINT TEST FORMS 12 OZ CIR                               |
| RIP que ink:                                                              |                                                                                      |
| < XT026_1V ~                                                              | Color Replacements                                                                   |
| Metamode:                                                                 | Input color Replacement color Document color                                         |
| 700DPI_Glossy_White10                                                     | 🗹 🦺 CL 4713 SILVER 📑 White 🛟 CMYK (22,3/                                             |
| Status WF Job<br>Select MIM                                               |                                                                                      |
| Print mode modified!                                                      |                                                                                      |
| Advanced                                                                  | 0                                                                                    |
| Settings Modified!                                                        | Force soot color management for unreplaced soot colors (applies to colors using Lab) |
| Color Table 1/1 Spot Colors replaced Store to MIM                         | DeltaE calculation: DeltaE2000                                                       |
| ► ♠ 🖓 🍄 Bruin Gamut Viewer                                                |                                                                                      |
| ▶ ♠ D ↔ pdb-                                                              | OK Cancel J J O and                                                                  |
|                                                                           |                                                                                      |
| Dynamic GCR: None                                                         |                                                                                      |
|                                                                           |                                                                                      |
| ► 🕈 🛄 🌞 Bruin                                                             |                                                                                      |
| ► THE WINIS                                                               |                                                                                      |
| ► ♠ D <sup>22</sup> ♦ Whist                                               |                                                                                      |
|                                                                           |                                                                                      |
| → ◆ D ☆ Test OK Abbrechen Hilfe                                           |                                                                                      |
| CMYK_scales.pdf                                                           |                                                                                      |
| ▶ ♠ 🕅 🌞 Narrows Octo 12B SWSV-1.pdf                                       |                                                                                      |
| - Source Land Color-Logic Print Test Forms (1                             | <u>k</u> I                                                                           |
| Press F1 to open the online help.                                         | C: 45987 MB                                                                          |

| Packaging PS22 Hinterkopf Edition (Administrator) - [Hinterkopf D240.cos]     Printer Job Queue View Options Window Help                                                                                                    | - C ×                                                            |
|----------------------------------------------------------------------------------------------------|------------------------------------------------------------------|
| Color-Logic Print Test Forms (12 Oz),pdf                                                                                                    | ×                                                                |
| Print         Workflow         Printer         Job         Frame         Color         RIP         Job Data                                                                                                    |                                                                  |
| <                                                                                                    | YI I                                                             |
| RIP MIM Combination                                                                                                    | Color Table                                                      |
| Status WF Job KOR_12ozSTD_WBC                                                                                                    | Spot colors for COLOR_LOGIC_PRINT_TEST_FORMS_12_OZCJB            |
| RIP que Inte<br>XT026_1V                                                                                                    | Color Replacements                                               |
| Metamode:<br>700DPI_Glossy_White10                                                                                                    | Input color Replacement color Document color                     |
| Status WF Job                                                                                                    |                                                                  |
| Print mode modified!                                                                                                    | lor X                                                            |
| Imput 0       Imput 0                                                                                                    | Color Replacement Color                                          |
| Color Table      1/1 Spot Colors replaced      Name                                                                                                    | CL 4713 SILVER DeviceWhite                                       |
| ► THE Copy Ink Saving                                                                                                    |                                                                  |
| ▶                                                                                                    |                                                                  |
| Image: Constraint of the second second se |                                                                  |
| Color L                                                                                                    | Replacement                                                      |
| ► ♠ C ★ Whis<br>► ♠ C ★ Whis                                                                                                    | vare replacement<br>y replacement to: ✓ Vectors ✓ Text ✓ Bitmaps |
| Image: Constraint of the state of the state of        | is<br>t spot color in maximum printer gamut                      |
| CM/K_scales.pdf CM/K_scales.pdf A rows Octo 128 SWSV-1.pdf                                                                                                    | OK Cancel                                                        |
| Color-Logic Print Test Forms () V                                                                                                    | <u>k</u> i                                                       |
| Press F1 to open the online help.                                                                                                    | C: 46000 MB                                                      |

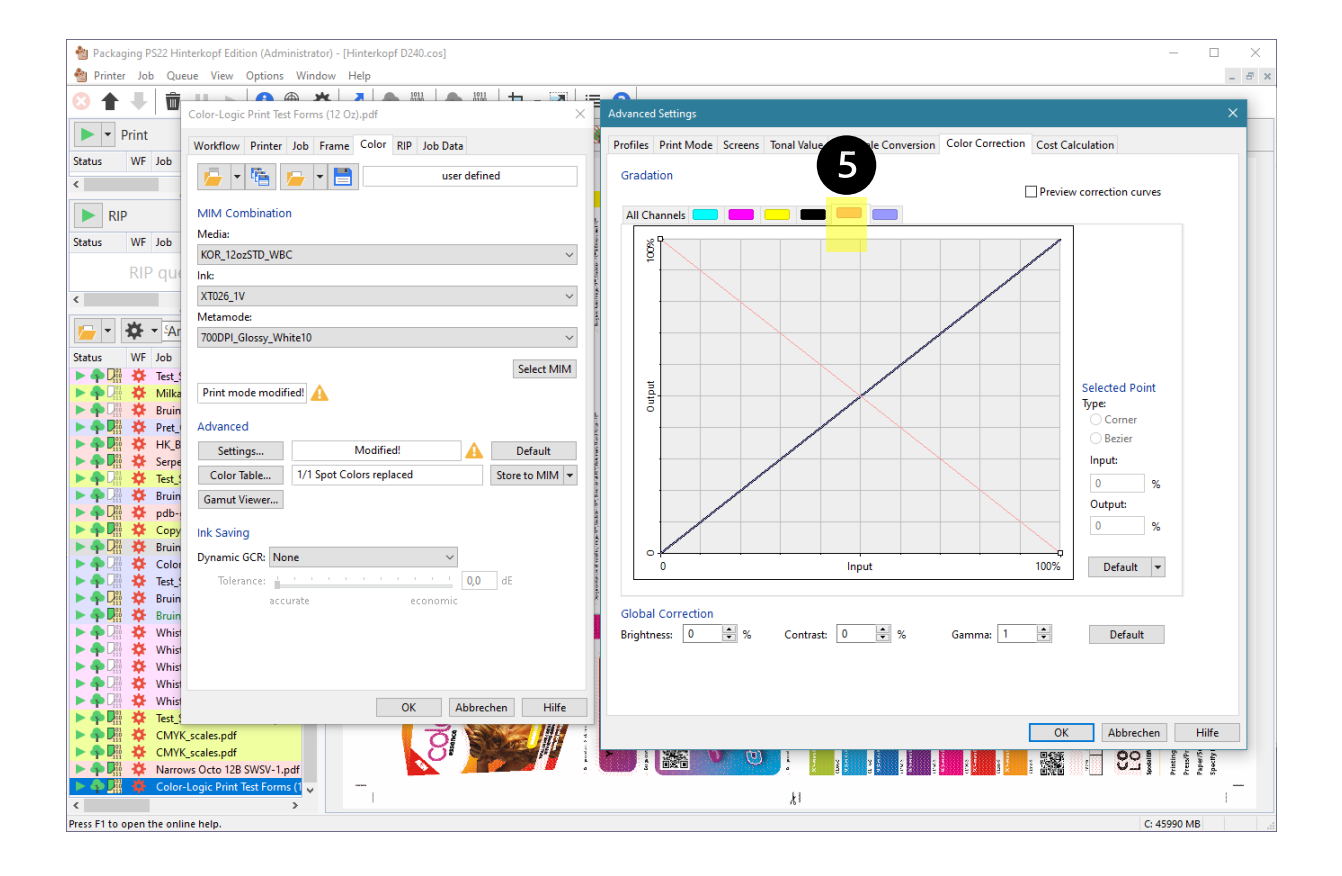

| w Packaging PS22 Hinterkopf Edition (Administrator) - [Hinterkopf D240.cos] | - 🗆 X                                                                                          |
|-----------------------------------------------------------------------------|------------------------------------------------------------------------------------------------|
| ┪ Printer Job Queue View Options Window Help                                | - 5 ×                                                                                          |
|                                                                             |                                                                                                |
| Color-Logic Print Test Forms (12 Oz).pdf                                    | Advanced Settings X                                                                            |
| Print     Workflow Printer Job Frame Color BID Job Data                     | Profiles Print Mode Screens Tonal Value Gravscale Conversion Color Correction Cost Calculation |
| Status WF Job                                                               |                                                                                                |
| s user defined                                                              | Color Mode                                                                                     |
|                                                                             |                                                                                                |
| RIP MIM Combination                                                         |                                                                                                |
| Status WF Job                                                               | СМУК                                                                                           |
| KOR_12ozSTD_WBC                                                             | Printer Settings                                                                               |
| RIP que Inte                                                                | Resolution: 700dpi x 66                                                                        |
| < XT026_1V ~                                                                | Material: PE                                                                                   |
| Metamode:                                                                   | Diameter 56                                                                                    |
| 700DPI_Glossy_White10                                                       | Diamada Diamada                                                                                |
| Status WF Job                                                               | Rip mode: v                                                                                    |
| ► ♠ La 🌣 Test_                                                              | Interlace:                                                                                     |
| Pint mode modified!                                                         | Varnish mode: Varnish mode:                                                                    |
| A Bart Advanced                                                             | White mode: View View View View View View View View                                            |
|                                                                             | CMYK mode: V                                                                                   |
| ▶ ♠ 🕅 🌣 Serpe                                                               | Bandust leastly (sum). 350                                                                     |
| ► ♣ Test Color Table 1/1 Spot Colors replaced Store to MIM ▼                | Product length (mm): 230                                                                       |
| Gamut Viewer                                                                | Position offset (mm): U                                                                        |
|                                                                             | ■ Mayed                                                                                        |
| A Die de Bruin                                                              |                                                                                                |
| Dynamic GCR: None                                                           | Special Colors                                                                                 |
| 🕨 💠 🕼 🌞 Test_: Tolerance: 🚹 👘 👘 👘 👘 👘 👘 👘 👘                                 | White: Spot V Intensity: 100 Spread(+)/Choke(-): 0                                             |
| 🕨 🗣 🖓 🌞 Bruin accurate economic                                             | Varnish: Flood Varnish: 100 Spread(+)/Choke(-): 0                                              |
|                                                                             | Print Special Colors only                                                                      |
|                                                                             | Media Compensation                                                                             |
| 🕨 🎍 💭 🦉 Whist                                                               | Compensation (%): 100,000/100,000                                                              |
| ► 🗣 🖓 🔅 Whist                                                               |                                                                                                |
| ▶ ♠ 🖟 🌣 Whist OK Abbrechen Hilfe                                            |                                                                                                |
|                                                                             |                                                                                                |
| CMYK_scales.pdf                                                             | UK Abbrechen Hilte                                                                             |
| CUVYK_scales.por                                                            |                                                                                                |
| Color-Logic Print Test Forms (1                                             |                                                                                                |
|                                                                             | <i>k</i> i i                                                                                   |
| Press F1 to open the online help.                                           | C: 45990 MB                                                                                    |

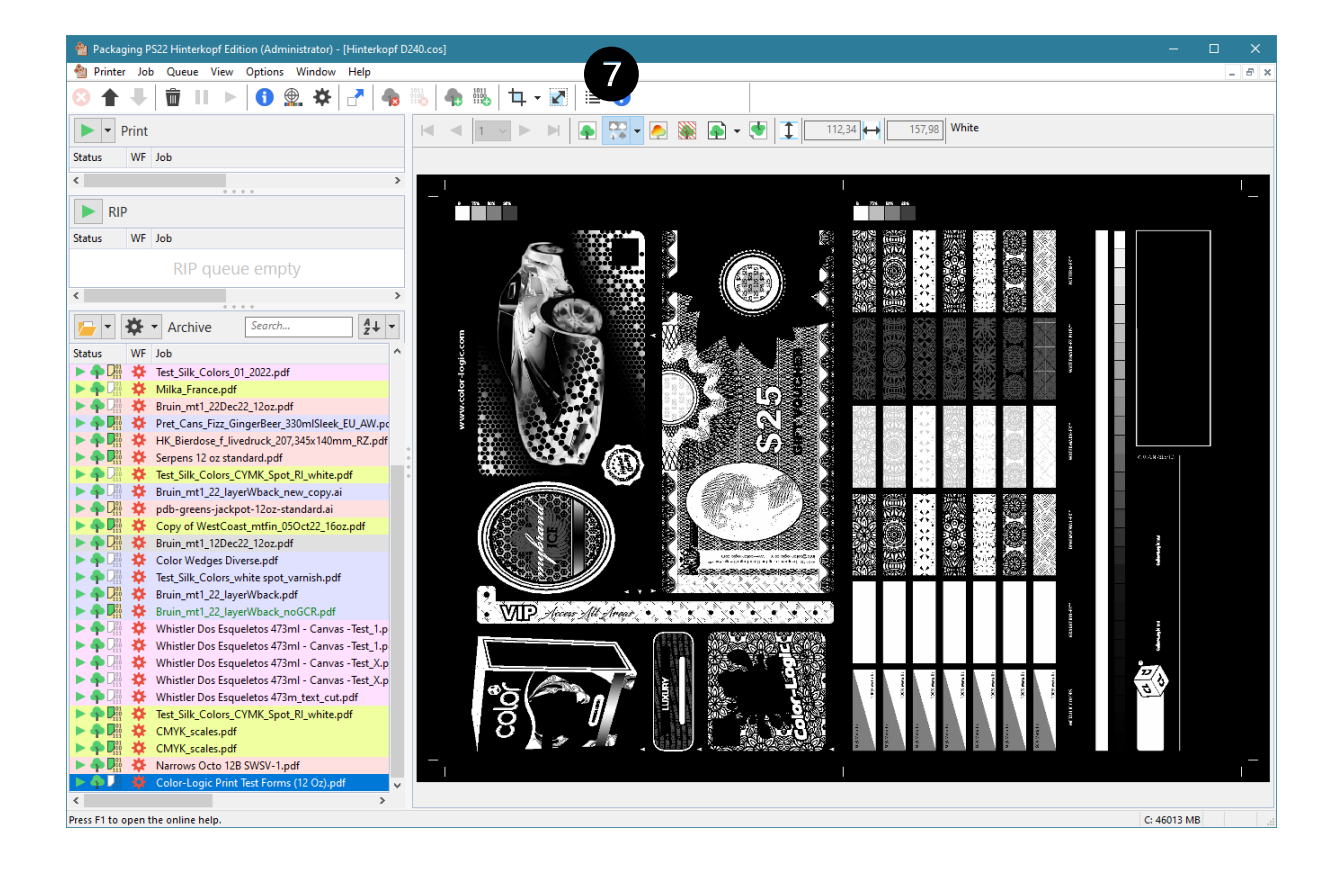

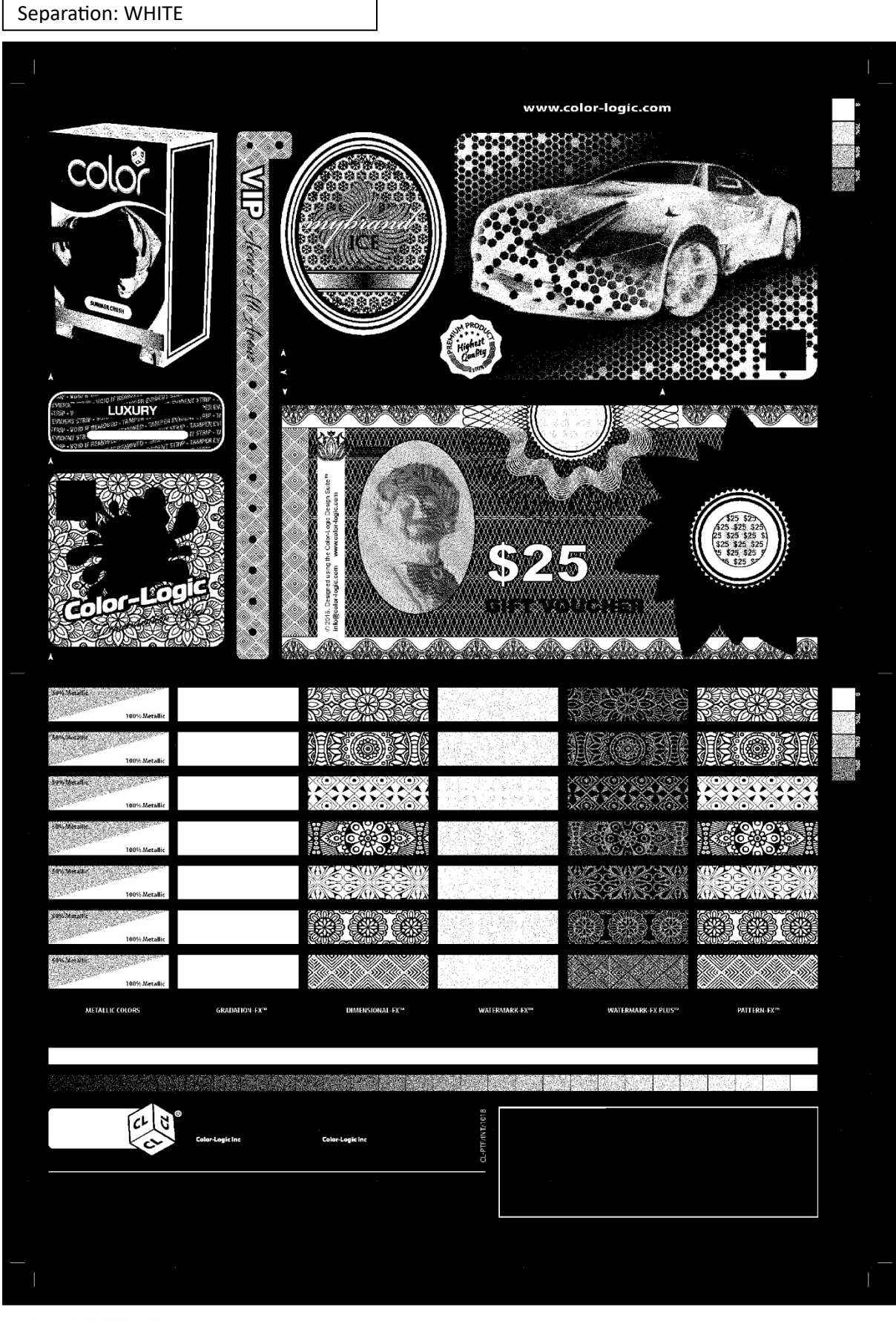

CL 4713 SILVER / WHITE

### Separation: BLACK

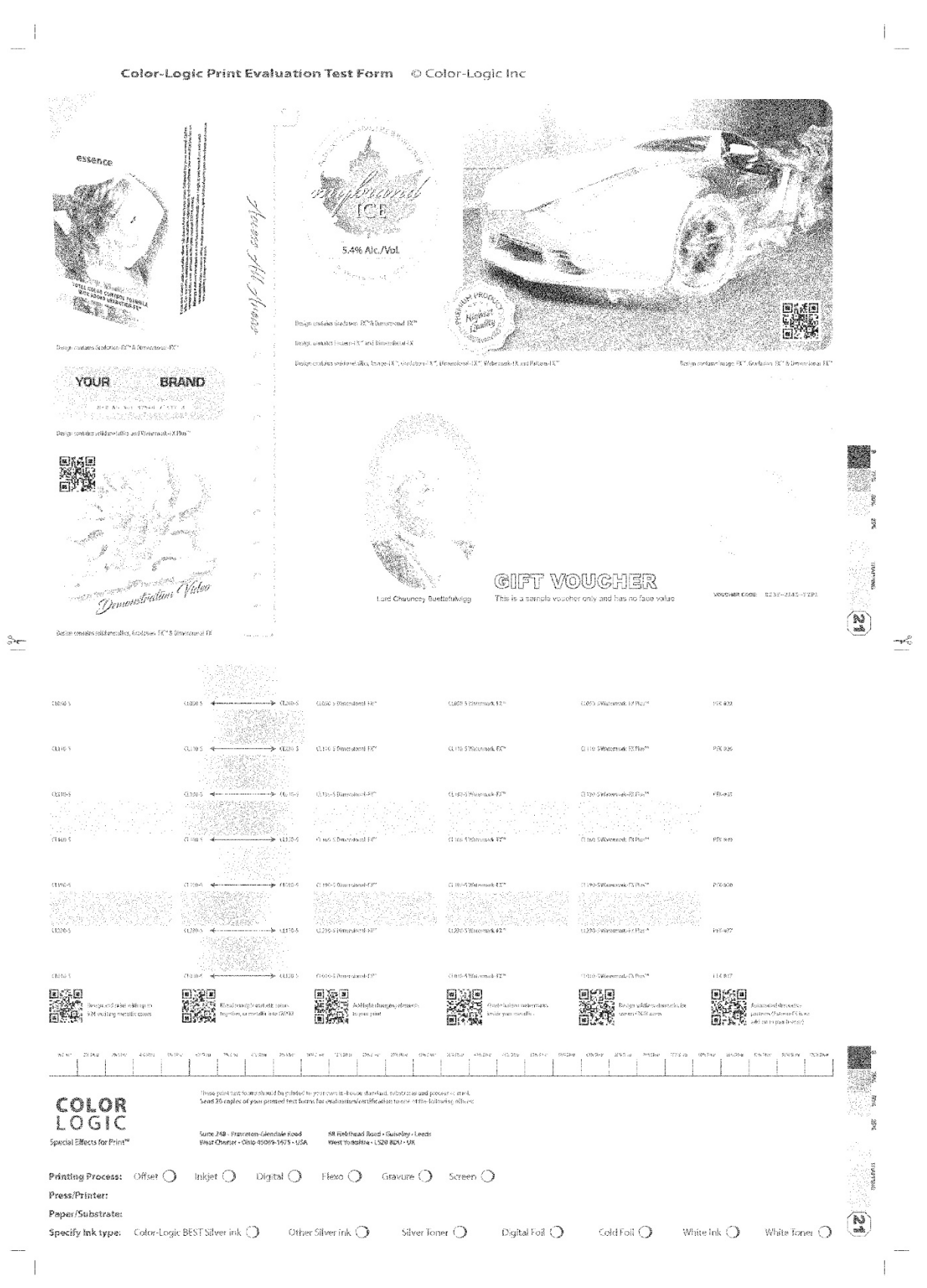

## BLACK

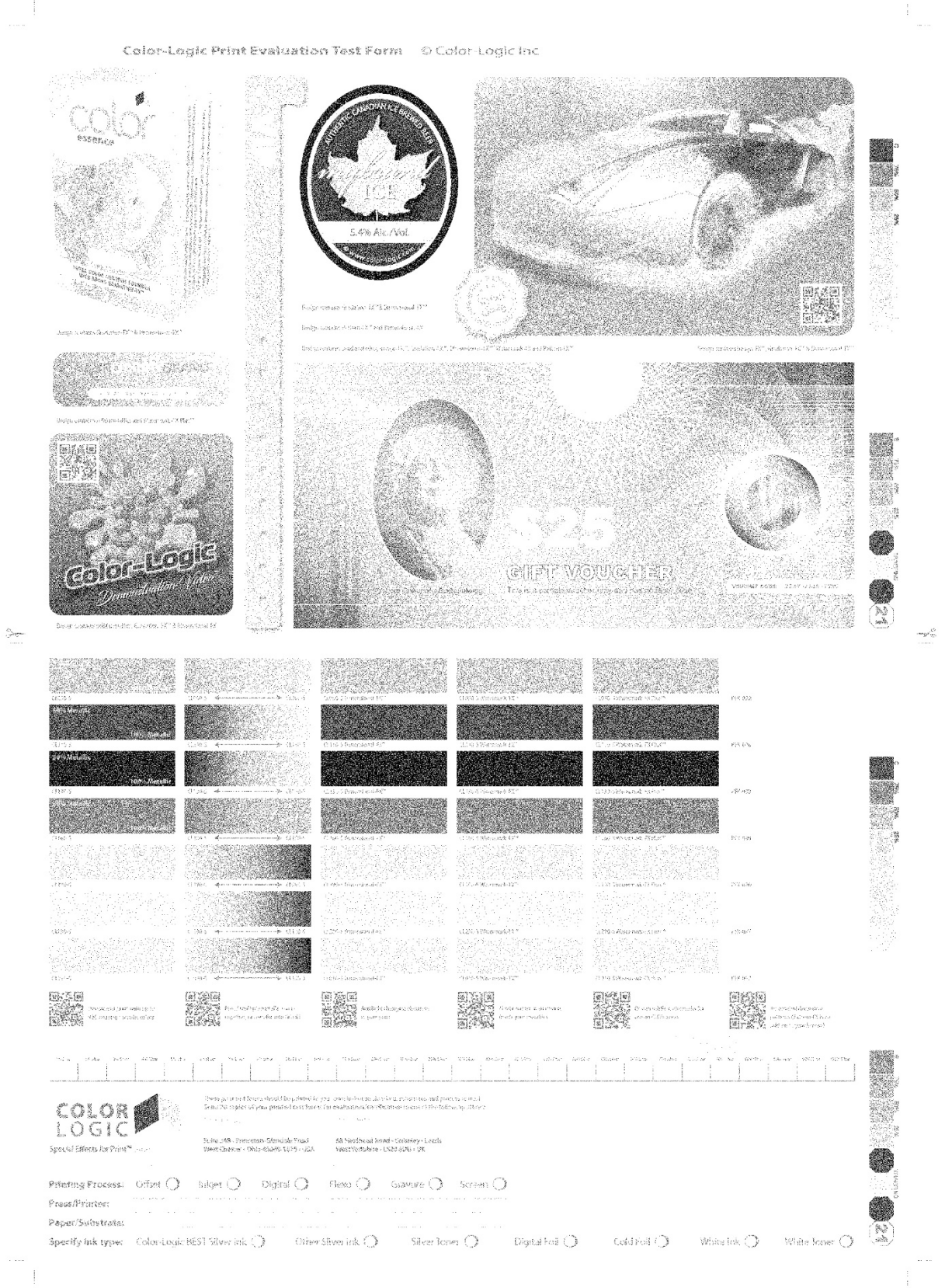

# CYAN

| AND COOLOUR CONTRACTOR                                                                                                    | • VP Acces All Areas                                                                                                    | And a code brast Production of Production and Production of Production of Production o                                 | educit-t <sup>a</sup> Escacek (Hasi Jene It <sup>a</sup>                                                                                                    |                                                                                                    |                                                                                                    |
|----------------------------------------------------------------------------------------------------|----------------------------------------------------------------------------------------------------|----------------------------------------------------------------------------------------------------|----------------------------------------------------------------------------------------------------|----------------------------------------------------------------------------------------------------|----------------------------------------------------------------------------------------------------|
|                                                                                                    | Unit Hance<br>Unit Hance<br>Presente D'Aller<br>Presente D'Aller<br>Unit de la constante de la constante<br>D'Aller<br>Hance de la constante de la constante<br>de la constante de la constante de la constante<br>de la constante de la constante de la constante de la constante<br>de la constante de la constante de la constante de la constante<br>de la constante de la constante de la constante de la constante de la constante de la constante de la constante<br>de la constante de la constante de                                                                                                    |                                                                                                    | And a second second secon |                                                                                                    |                                                                                                    |
| CTR-5<br>CTR-5<br>CTR-5<br>CTR-5<br>CTR-5<br>CTR-5<br>S0% Metallic<br>S0% Metallic<br>S0% Metallic                                                                                                    | (0.5. 4 → → ) ()<br>(0.5. 4 → → ) ()<br>(1.5. 4 → → ) ()<br>(1.5. 4 → ) ()<br>(1.5. 4 → ) ()<br>(1 | <ul> <li>Orio Vanasanoi 3<sup>22</sup></li> <li>C.115 Physics of 4<sup>26</sup></li> <li>C.115 Characterist (2<sup>16</sup>)</li> <li>C.115 Characterist (2<sup>16</sup>)</li> <li>C.165 Strangend (2<sup>16</sup>)</li> </ul>                                                                                                    | (1964 Second P <sup>*</sup> (196<br>0 186 Weierski P <sup>*</sup> (196<br>0 196 Weierski P <sup>*</sup> (1)6<br>0 196 Second R <sup>*</sup> (1)6                                                                                                    | SPatemak (17)ar P1432<br>SPatemak (17)ar P1435<br>SPatemak (17)ar P1435<br>SPatemak (17)ar P1435                                                                                                    |                                                                                                    |
| 1093 South and the analysis of the second second se | U/22     U/22     U/22     U/22       VAreatic     U/22     U/22     U/22       VAreatic     U/22     U/22     U/22       VAreatic     U/22     U/22     U/22       VAreatic     U/22     U/22     U/22       VAreatic     U/22     U/22     U/22       VAreatic     U/22     U/22     U/22       VAreatic     U/22     U/22     U/22       VAreatic     U/22     U/22     U/22                                                                                                    | Constrained of the second second                                      | CDD A Stremmed 12*         C, 19           CDD A Stremmed FP*         D 256           CDD A Stremmed FP*         D 256           CDD A Stremmed FP*         D 256           CDD A Stremmed FP*         CL00           CDD A Stremmed FP*         CL00           CD A Stremmed FP*                                                                                                    | Writerandi (F.Mar <sup>a</sup> PFL)<br>Statumak (F.Mar <sup>a</sup> FIX e)<br>Writerandi (F.Mar <sup>a</sup> PIC e)<br>Regional delevatemak (F<br>metro (CR) email<br>metro (CR) email<br>(Second CR) email<br>(Second CR) email<br>(S | el descala-<br>fotosala-<br>sea descala-<br>por descala-<br>por desca |
| COLOR<br>Special Effects for Print** or<br>Printing Process: O<br>Press/Printer:                                                                                                    | Theorytool tyst forms visualities<br>Send 20 capies of your printed<br>US OFFER<br>Subs 249 - Monetone Cleandale<br>West Okamer - Othia 85859-187<br>Misst () Inkjet () Digital                                                                                                    | Introl le your mun is revers studied, sonifriter ind recer<br>ent forens for exalter ties contributed to see at the follow<br>UK OFFICE:<br>See at the second second second second second second second<br>second second second second second second second<br>Second second second second second second second second<br>Second second second second second second second second<br>Second second second second second second second second<br>Second second second second second second second second<br>Second second second second second second second second<br>Second second second second second second second second second<br>Second second second | svartal.<br>Agethor:<br>Screen                                                                                                    |                                                                                                    | 8                                                                                                    |

MAGENTA

YELLOW

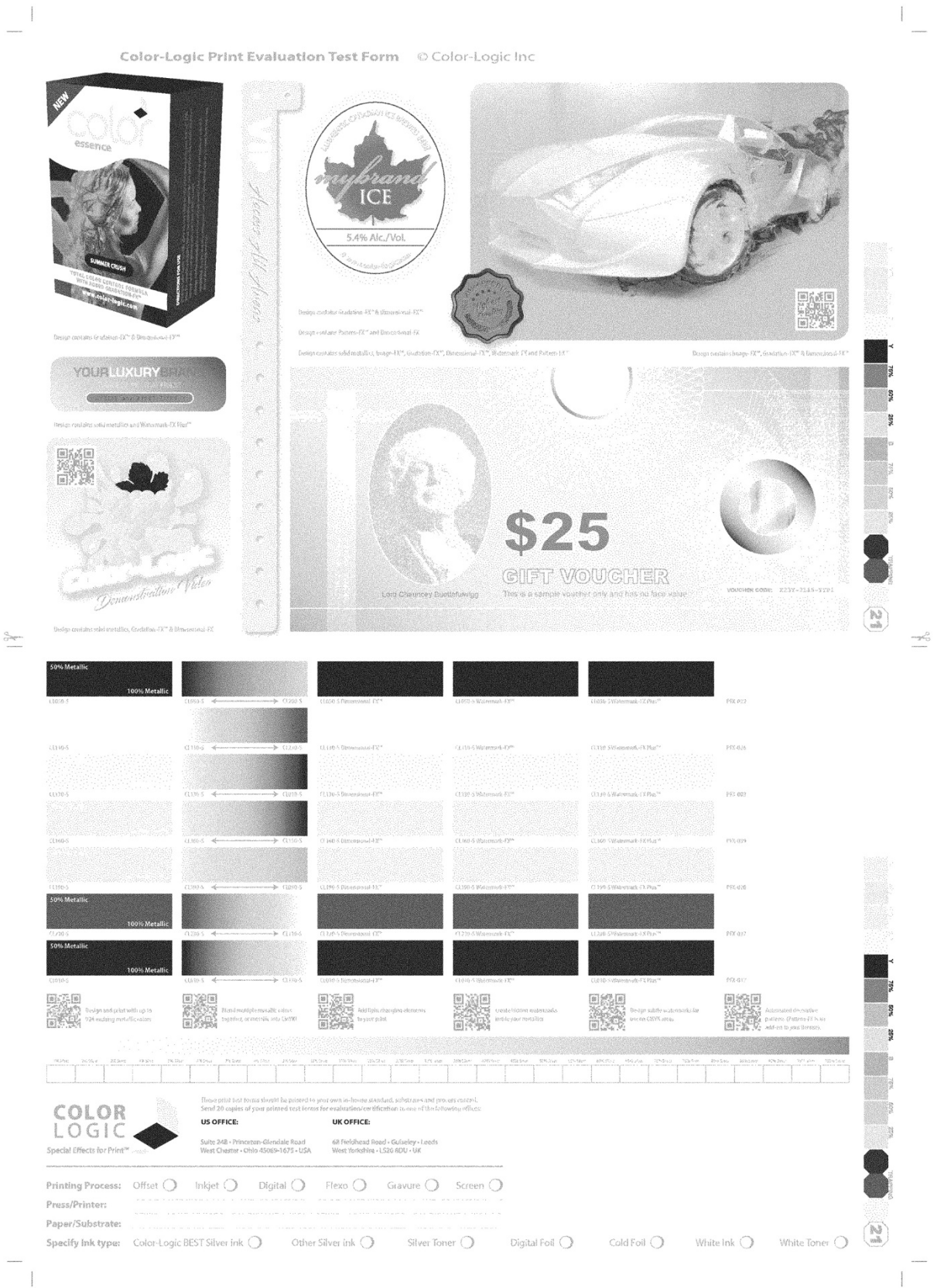